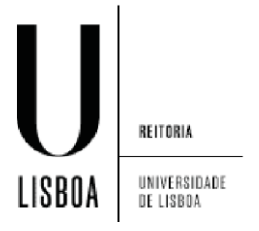

1. Clique no ícone indicado para abrir as opções de configurações de redes sem fios

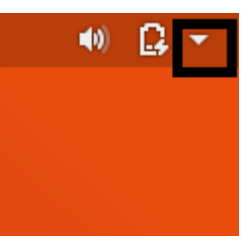

2. Seleccione a opção de configuração de rede Wi-Fi

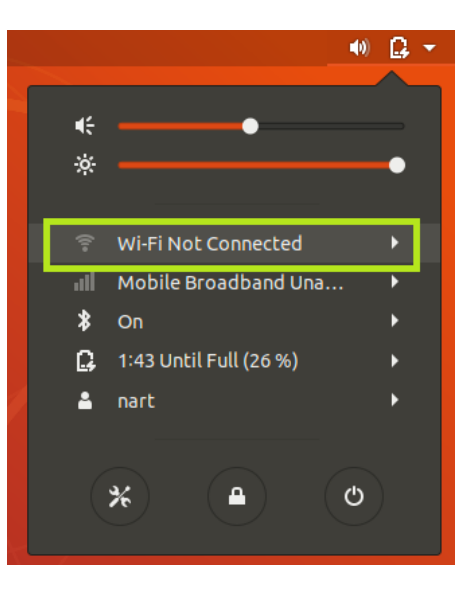

3. Clique em "Select Network"

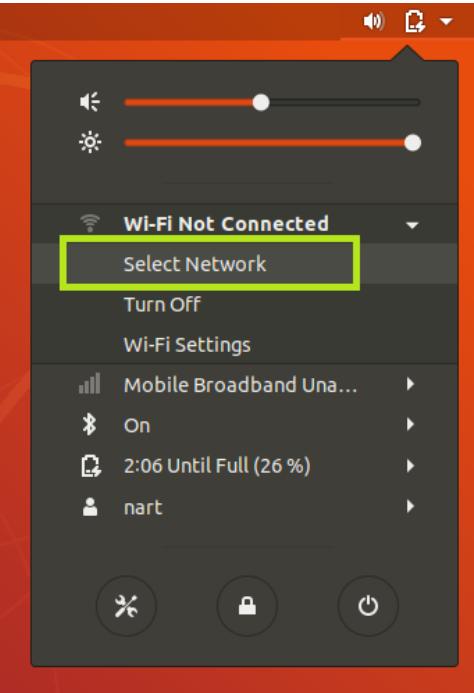

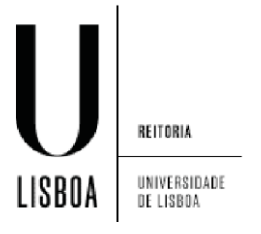

4. Seleccione "eduroam"

| Select a network                        |                       |
|-----------------------------------------|-----------------------|
| 111111111111111111111111111111111111111 | <b>≙</b> ╤            |
| eduroam                                 | <b>≙</b> <del>ç</del> |
| guest-ULisboa                           | Ŷ                     |
| Cancel                                  | Connect               |

5. Preencha os campos de acordo com a imagem abaixo, preenchendo com o seu nome de utilizador seguido do dominio. De seguida clique em "Connect".

| Wi-Fi Network Authentication Required 🛛 😣 |                                                                                      |                                                                           |  |  |  |
|-------------------------------------------|--------------------------------------------------------------------------------------|---------------------------------------------------------------------------|--|--|--|
|                                           | Authentication required by Wi-Fi network                                             |                                                                           |  |  |  |
| •                                         | Passwords or encryption keys are required to access the Wi-<br>Fi network "eduroam". |                                                                           |  |  |  |
|                                           | Wi-Fi security:                                                                      | WPA & WPA2 Enterprise 🔹                                                   |  |  |  |
|                                           | Authentication:                                                                      | Tunneled TLS 🔹                                                            |  |  |  |
|                                           | Anonymous identity:                                                                  | utilizador@edu.ulisboa.pt                                                 |  |  |  |
|                                           | Domain:                                                                              |                                                                           |  |  |  |
|                                           | CA certificate:                                                                      | (None) 🔻                                                                  |  |  |  |
|                                           | CA certificate password:                                                             |                                                                           |  |  |  |
|                                           |                                                                                      | <ul> <li>Show passwords</li> <li>No CA certificate is required</li> </ul> |  |  |  |
|                                           | Inner authentication:                                                                | MSCHAPv2 (no EAP)<br>utilizador@edu.ulisboa.pt                            |  |  |  |
|                                           | Username:                                                                            |                                                                           |  |  |  |
|                                           | Password:                                                                            | •••••••                                                                   |  |  |  |
|                                           |                                                                                      | Show password                                                             |  |  |  |
|                                           |                                                                                      | Cancel Connect                                                            |  |  |  |

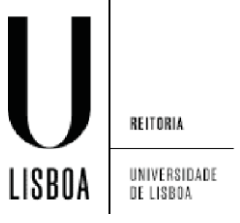

6. Os símbolos assinalados signifcam que a ligação foi estabelicida

| ت 11:33                                                         |            | ? ● |
|-----------------------------------------------------------------|------------|-----|
|                                                                 |            |     |
| <b>Wi-Fi</b><br>Connected                                       |            |     |
|                                                                 |            |     |
| Airplane Mode<br>Disables Wi-Fi, Bluetooth and mobile broadband | OFF        | Ť   |
| Visible Networks                                                |            |     |
| guest-ULisboa                                                   | Ŧ          |     |
| iMac de NO                                                      | <b>₽</b> 후 |     |
| eduroam 🖌                                                       | ې ≙ ج      |     |
|                                                                 |            |     |